## **MOBILE BANKING**

SIAM COMMERCIAL BANK

การชำระเงินผ่านธนาคารไทยพาณิชย<sup>์</sup>บนมือถือ (SCBMB)

1. สร้าง OR CODE จากหน้าพื้นที่ส่วนบุคคลของท่านเองเท่านั้น โดยล้อคอินจากหน้าเวป เลือกแถบฝากเงิน จากนั้นภายใต้หัวข้อ "บัตรของธนาคาร" คลิก "ธนาคารไทยพาณิชย<sup>์</sup> บนมือถือ "

| Image: Second Second                           | 1 | ฝากเงิน                                                             |                                         | avila avera                                           |                                                                                                    |                                                     |  |
|----------------------------------------------------------------------------------------------------|---|---------------------------------------------------------------------|-----------------------------------------|-------------------------------------------------------|----------------------------------------------------------------------------------------------------|-----------------------------------------------------|--|
| constrained and a second second and a second second and a sec |   | Bangkok Bank                                                        |                                         | numeraliteles                                         | SCB 🙆                                                                                               | SCB                                                 |  |
| Image: Constraint of the constraint of the constraint                           | t | 84/4710 (com 1947                                                   | eurarendertes oudada                    | surversitering descriptions                           | este vitere del éverduére dest<br>etsej arre                                                        | ababar behrmadirearas                               |  |
| Description     Description     Description       Observation     Description     Description       © Parlet Monty     © METRALER     © successful and<br>encoded and and and and and and and and and an                                                                                                    |   | Konger<br>unt                                                       | 💮 ธนาศารกรุงิกอ                         | SCB                                                   | Banglook Bank                                                                                       | Bangkok Bank                                        |  |
| OrdestMeers     OrdestMeers     OrdestMeers     Seet(Meersbeet)     Seet(Meersbeet)     Seet(Meersbee |   | เงินแบบอิเล็กทรอนิกส์                                               | บัตรของธ                                | นาคาร                                                 | วิธีสำระเงินอื่น ๆ                                                                                  |                                                     |  |
|                                                                                                    |   | Perfect Money II NETEXLER     O     WebMoney S Skill (Moneybookers) |                                         | กระเทพ Pay<br>กลักรไทย นนมือถือ<br>ไทยหาณีขอ นนมือถือ | <ul> <li>ອະນາຄາກເຮັດນຳເຮັດແບ້</li> <li>ອະນາຄາກໂຄສາມຜິສສ໌ ສຳເນ<br/>ເຄາະພິເສດຮົກຮືອອູ້ ATM</li> </ul> | นที่เคาณ์สอร์<br>เวินที่                            |  |
| ™ paratosonatina s antinantaniana<br>■ anatosonatina<br>← antinantanian<br>← antinantanian<br>= Sentantan                                                                                                    |   | an antication and antication and antication and                     |                                         | ngeellegaen                                           | ธนาดารกรุงเทพ สำระเงิร<br>หรือดู้ ATM                                                               | สมาคารกรุงเทพ สำระเงินที่เคาน์เตอร์     พรือสู้ ATM |  |
| <ul> <li>คามายาวรามายา แนส์สลีย</li> <li>สามายาวสอบสอบสอบสอบสอบสอบสอบสอบสอบสอบสอบสอบสอบส</li></ul>                                                                                                    |   |                                                                     | 500000 100000 1000000000000000000000000 | กระโทย<br>โทยพาณิทย์                                  | 5 การโลนเห็นด่านสนาคาร                                                                              |                                                     |  |
|                                                                                                    |   |                                                                     | Ф лиснол<br>Ш Янцина                    | ojavni sudađa<br>Le                                   |                                                                                                    |                                                     |  |

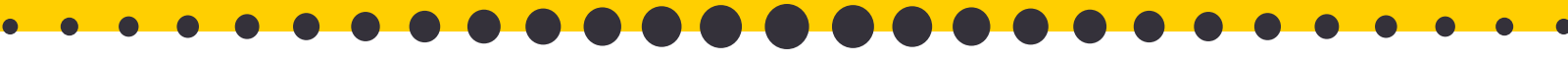

เลือกหมายเลขบัญชีของท่าน แจ้งยอดเป็นจำนวนเงินบาท
 จากนั้นกดปุ่ม "ถัดไป"

|                                                             | SCB BANK M                                            | OBILE BANKING                                                           | SCB 🙆 💊                        | ×                                                   |
|-------------------------------------------------------------|-------------------------------------------------------|-------------------------------------------------------------------------|--------------------------------|-----------------------------------------------------|
|                                                             | ACCOUNT NUMBER:                                       |                                                                         | *                              |                                                     |
|                                                             | CURRENCY:                                             | THB - THAILAND BANT                                                     | *                              |                                                     |
|                                                             | DEPOSIT AMOUNT:                                       | 100                                                                     |                                |                                                     |
|                                                             |                                                       | NEXT                                                                    |                                |                                                     |
|                                                             | Remember that we code sent to your of have access to. | thdrawais are confirmed using a<br>email account, which only you should |                                |                                                     |
|                                                             | • •                                                   |                                                                         |                                |                                                     |
| 3. ระบบจะสราง QR C<br>(หากสราง QR CODE<br>(หากสรางผานคอมพิว | ODE ม<br>ผานมือ<br>เตอร์ ให                           | าไหอัตูโนมั<br>เถือ ใหบันที<br>หน้ามือถือม                              | ตี สามาร<br>กรูปภาพ<br>เาถายภา | ถไชไดเพียงครั้งเดียวเทานั้น<br>ก่อน)<br>พจากหน้าจอ) |

| ACCOUNT                |                   |  |
|------------------------|-------------------|--|
| ACCOUNT CURRENCY       | USD               |  |
| DEPOSIT CURRENCY       | THB               |  |
| CONVERSION RATE        | 36.13 (USD / THB) |  |
| AMOUNT                 | 2.77 USD          |  |
| COMMISSION SIZE        | 0 USD             |  |
| AMOUNT OF DEPOSIT WITH | 2.77 USD          |  |

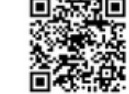

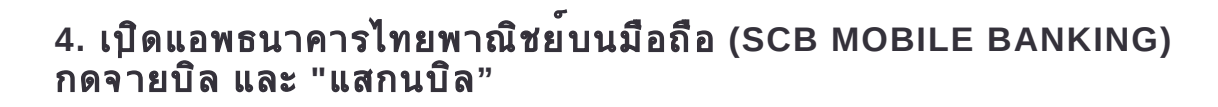

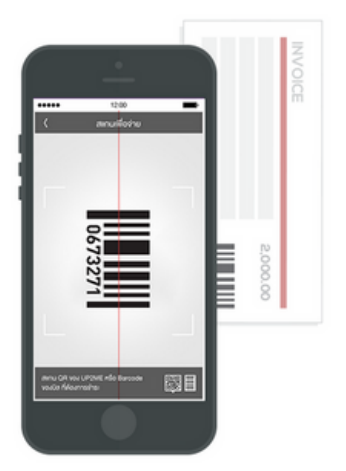

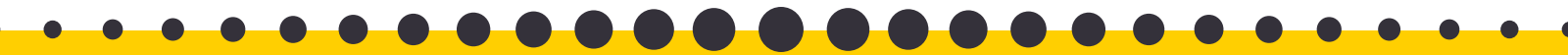

5. ถ่ายภาพ QR CODE จากหน้าจอ หรือเลือกรูปภาพของ QR CODE ที่ได้บันทึกในคลังรูปภาพไปเมื่อสักครู่ ห้ามเปลี่ยนแปลงยอดหรือข้อมูลอื่นๆ กดยืนยัน

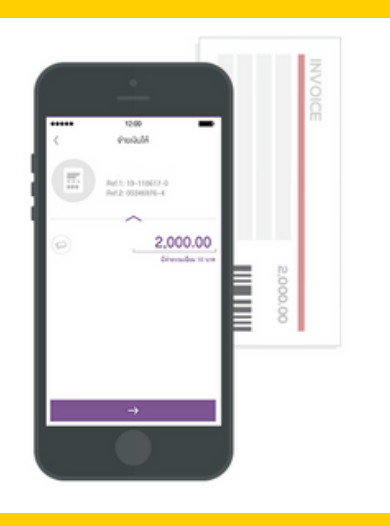

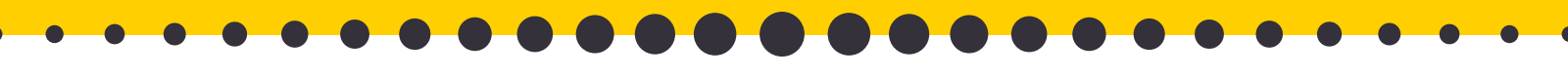

6. พิมพ<sup>์</sup>เอสเอ็มเอสที่ได**้รับจากธนาคาร** ในกรณีไม่ได้รับยอดภายใน 4 ชั่วโมง ฝ่ายสนับสนุนของเรายินดีช่วยเหลือท่านในการตามยอดค่ะ

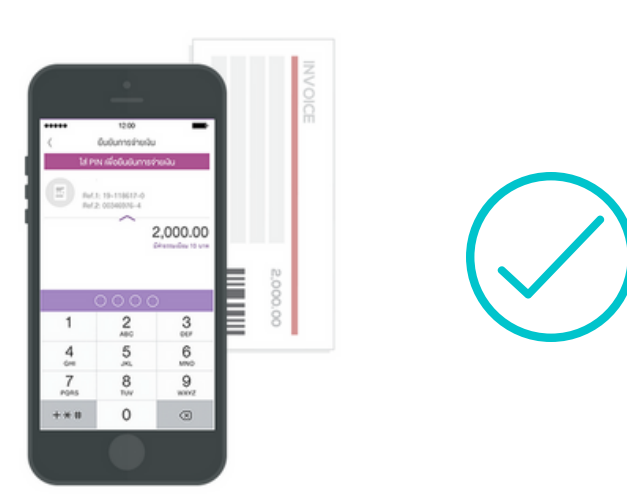

## exness

การชื้อขาย CFD มีความเสี่ยงและคุณอาจจะสูญเสียเงินลงทุนทั้งหมดได้